## **Complete Bed Status Changes**

## **Common Buttons & Icons**

| A  | Available Bed icon       |
|----|--------------------------|
| Oc | Occupied/Male Bed icon   |
| Oc | Occupied/Female Bed icon |
| D▼ | Dirty Bed icon           |
| В▼ | Blocked Bed icon         |
| 07 | Out of Service Bed icon  |
| H  | Held Bed icon            |
| c▼ | Cleaning Bed icon        |

## **Complete Bed Status Changes**

From the Bed Board:

- 1. Click the appropriate drop-down arrow for the bed whose status you need to change.
- 2. Select the appropriate status from the drop-down list.
- 3. If prompted, click the **Reason** drop-down arrow to select an appropriate reason for the status change.
- 4. Then, click OK.

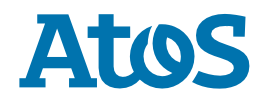